# How to reinvest your cash dividend

Tutorial on digitally opting for reinvestment of your cash dividend

SPP Helpdesk

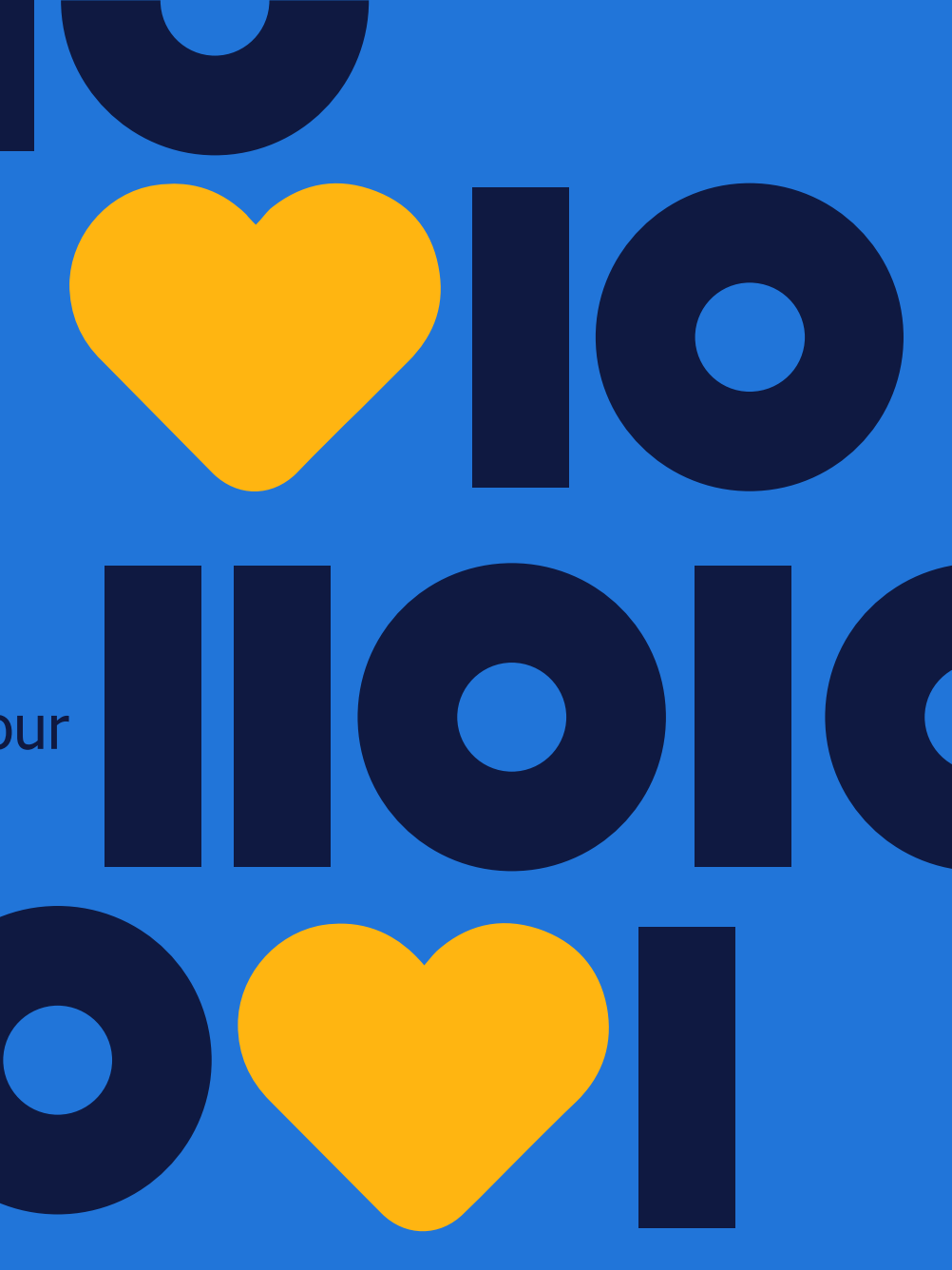

הר randstad

## How to reinvest your cash dividend

- Log in to tOption
- 'Accept' your reinvestment of your cash dividend

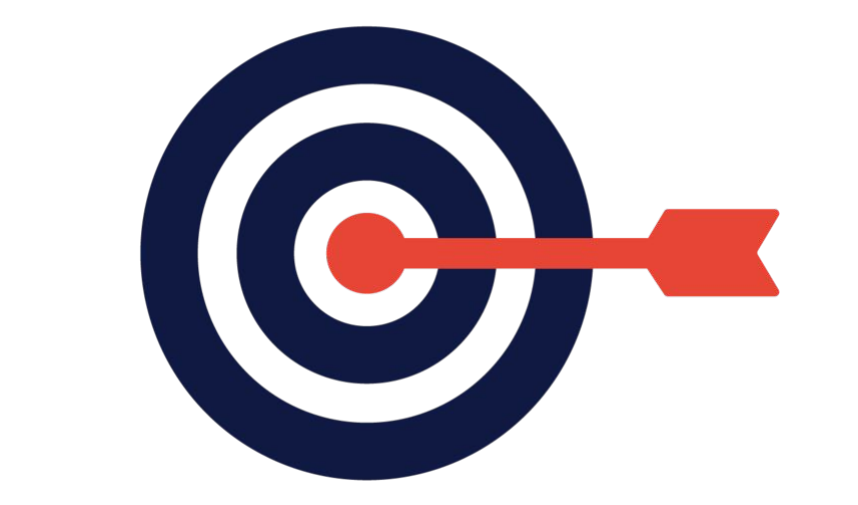

### Logging in to tOption

You can log in with your username and password at: <u>https://www.toption.randstad.com/</u>

If you have forgotten your username and/or password or if you are a **first time visitor** you can click the 'forgot your password or your username?'

With the combination of your username and your date of birth you will be able to generate a new password immediately. The system will send it to your email address stored in tOption.

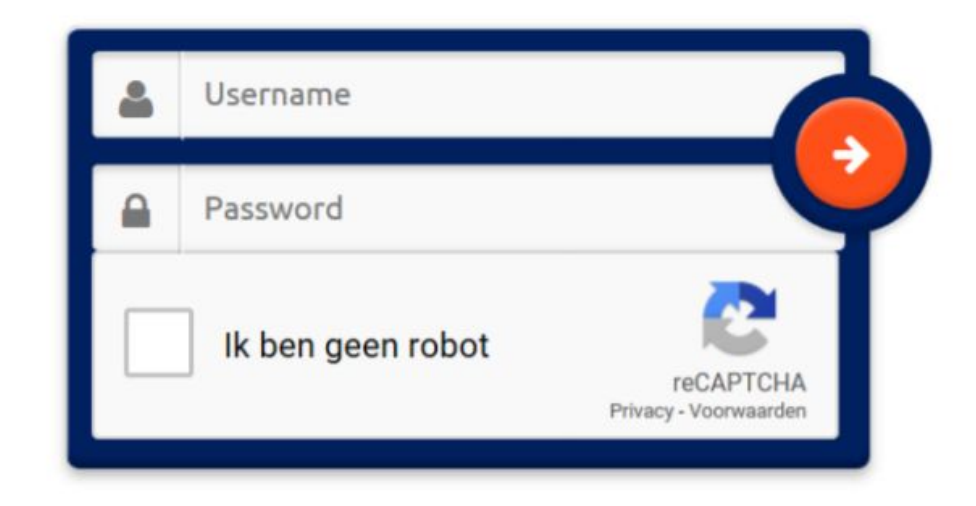

#### Forgotten username

If you have forgotten both your username and password click where the red arrow directs to and you will be able to file a request for us to manually reset your password.

| Welcome to tOption    |                                                        |  |
|-----------------------|--------------------------------------------------------|--|
| Forgot your password? |                                                        |  |
| User name             | If you forgot your user name, please click <u>here</u> |  |
| Birthdate             | (day-month-year)                                       |  |
| ок                    |                                                        |  |

### Forgotten username

| Walcome to tOptio     |            |
|-----------------------|------------|
| Vercome co copcio     | n<br>o?    |
| Forgot your user name |            |
| Name                  |            |
| First name            |            |
| Birthdate             |            |
| Address               |            |
| Postal code           |            |
| City                  |            |
| Country               |            |
| Telephone             |            |
| Email address         |            |
| Maiden name           | (Optional) |
| OK                    |            |
|                       |            |

### 'Accepting' the reinvestment of your cash dividend

To accept the reinvestment of your cash dividend you can navigate to 'SUBSCRIPTION AND ORDERS' and then press 'subscribe':

| 🖧 номе                     |                                                             |                                                                            |                      |                            |             | INBOX | TEST            |
|----------------------------|-------------------------------------------------------------|----------------------------------------------------------------------------|----------------------|----------------------------|-------------|-------|-----------------|
|                            |                                                             |                                                                            |                      |                            |             | N 662 | 194 - 🕒 LOG OUT |
| Subso<br>On this<br>Availa | criptions and o<br>page you see an over<br>ble for acceptat | rders<br>rview of all plans you can accept, subscr<br>ion and subscription | ribe to, exercise, e | xit, buy, borrow or conver |             |       |                 |
|                            | Su                                                          | ubscription                                                                | Perio                | bd                         | Grant       |       |                 |
| Randst                     | ad Dividend Reinvest                                        | tment 2021                                                                 |                      | Cash: € 0,                 | 00 (€45,76) |       | Subscribe       |
| Plans                      | available for exi                                           | it                                                                         |                      |                            |             |       |                 |

#### Name Type Status Exit period 2020 November (NL) [Randstad shares] Share plans Effective 02-11-2020 - # Instruct exit

#### 'Accepting' the reinvestment of your cash dividend

| You have to click the square under 'Accept reinvestment of my cash dividend' + 'Accept': |                                                                                                    |                                                                                                    |                                                                  |                                                                      |                                              |                                        |      |  |
|------------------------------------------------------------------------------------------|----------------------------------------------------------------------------------------------------|----------------------------------------------------------------------------------------------------|------------------------------------------------------------------|----------------------------------------------------------------------|----------------------------------------------|----------------------------------------|------|--|
| П номе                                                                                   |                                                                                                    | BSCRIPTION AND ORDERS                                                                                          |                                                                  | DERSONAL DATA                                                        |                                              |                                        | TEST |  |
|                                                                                          |                                                                                                    |                                                                                                    |                                                                  |                                                                      |                                              |                                        | ÷ E  |  |
| Accep                                                                                    | t Randstad Dividend Re                                                                                      | investment 2021                                                                                                |                                                                  |                                                                      |                                              |                                        | 1    |  |
| Select a                                                                                 | scenario, enter the amounts/c                                                                               | juantities where applicable, a                                                                                 | nd press the Acce                                                | ot button. You will be aske                                          | d to confirm your acti                       | on.                                    |      |  |
| Gro                                                                                      | anted                                                                                                    | € 45,76 Cash                                                                                                   |                                                                  |                                                                      |                                              |                                        |      |  |
| Ac                                                                                       | cept                                                                                                    | 45,76                                                                                                    |                                                                  |                                                                      |                                              |                                        |      |  |
| Accept                                                                                   | reinvestment of my cash di<br>I hereby declare to opt<br>of 19 May 2021. Any am<br>chare) will remain in my | <b>vidend</b><br>for reinvestment of my cash d<br>ount not used to purchase a f<br>money account and can be us | ividend in order to<br>full number of sha<br>sed for future rein | o purchase a maximum ful<br>res (as there might not be<br>vestments. | l number of shares at<br>enough money availa | the closing price<br>ble to buy a full |      |  |
| Acc<br>Back                                                                              | ept                                                                                                    | -                                                                                                    |                                                                  |                                                                      |                                              |                                        |      |  |

Note that you have to press 'Accept' once more after you have done so the first time!

### 'Accepting' the reinvestment of your cash dividend

You will receive a confirmation email in your inbox, this email will also be sent to the email address stored in your online shares account.

#### Example confirmation email:

#### Subject

Confirmation of the reinvestment of your cash dividend **Date** 20-04-2021 20:58:58

#### Message

Dear

You have successfully opted for the reinvestment of your cash dividend. Your full number of shares will be added to your account between 20 May 2021 and 27 May 2021, at the same time your cash dividend will be credited with the amount needed to purchase the shares.

Best regards,

SPP Helpdesk Randstad N.V. Diemermere 25, NL-1112 TC Diemen

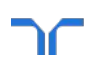

Note that if you did not receive a confirmation email the acceptance was not processed and you have to go through the the process once more!

#### Assistance required

Should you find yourself in the need of assistance regarding this process, feel free to contact our SPP Helpdesk:

SPP Helpdesk Randstad N.V. Diemermere 25, NL-112 TC spphelpdesk@nl.randstad.com

## randstad

## human forward.

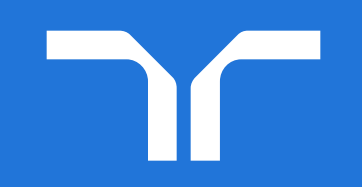